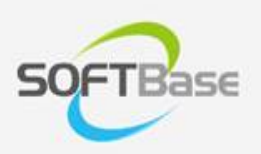

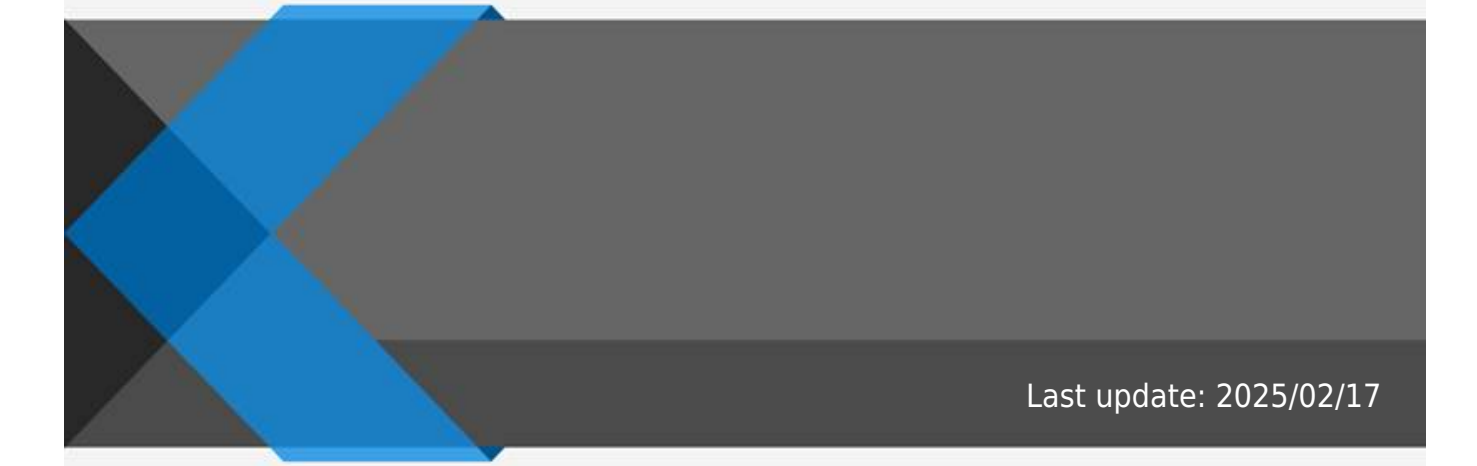

www.softbase.co.kr Copyright  $\ensuremath{\mathbb{C}}$  SOFTBase Inc. All rights reserved.

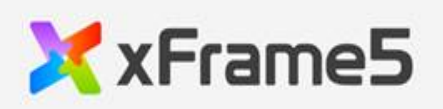

| <br> | <br>                                      |
|------|-------------------------------------------|
|      | -                                         |
| <br> | <br>                                      |
| <br> | <br>                                      |
|      | 1                                         |
| <br> | <br>ـــــــــــــــــــــــــــــــــــــ |
| <br> | <br>1                                     |
| <br> | <br>                                      |
|      | 1                                         |
| <br> | <br>±                                     |
|      | <br>2                                     |
|      |                                           |

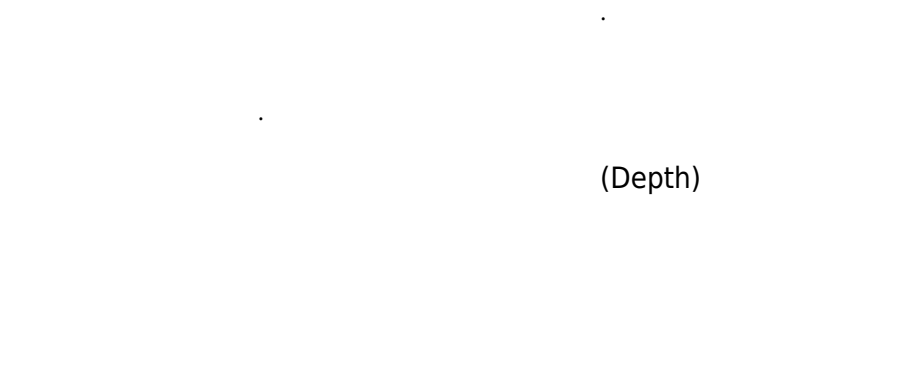

## DIV , DIV

,

•

.

| • " |     | " |   |   |   |
|-----|-----|---|---|---|---|
|     | 1." |   | " | " | " |
|     | 2.  |   |   |   | ( |

.

## 가 .

- , <DELETE>
- , <CONTROL> + "D" ""
- , "

| link_data |  |
|-----------|--|
| menu      |  |

.

| back color |  |
|------------|--|

## HTML5

가 .

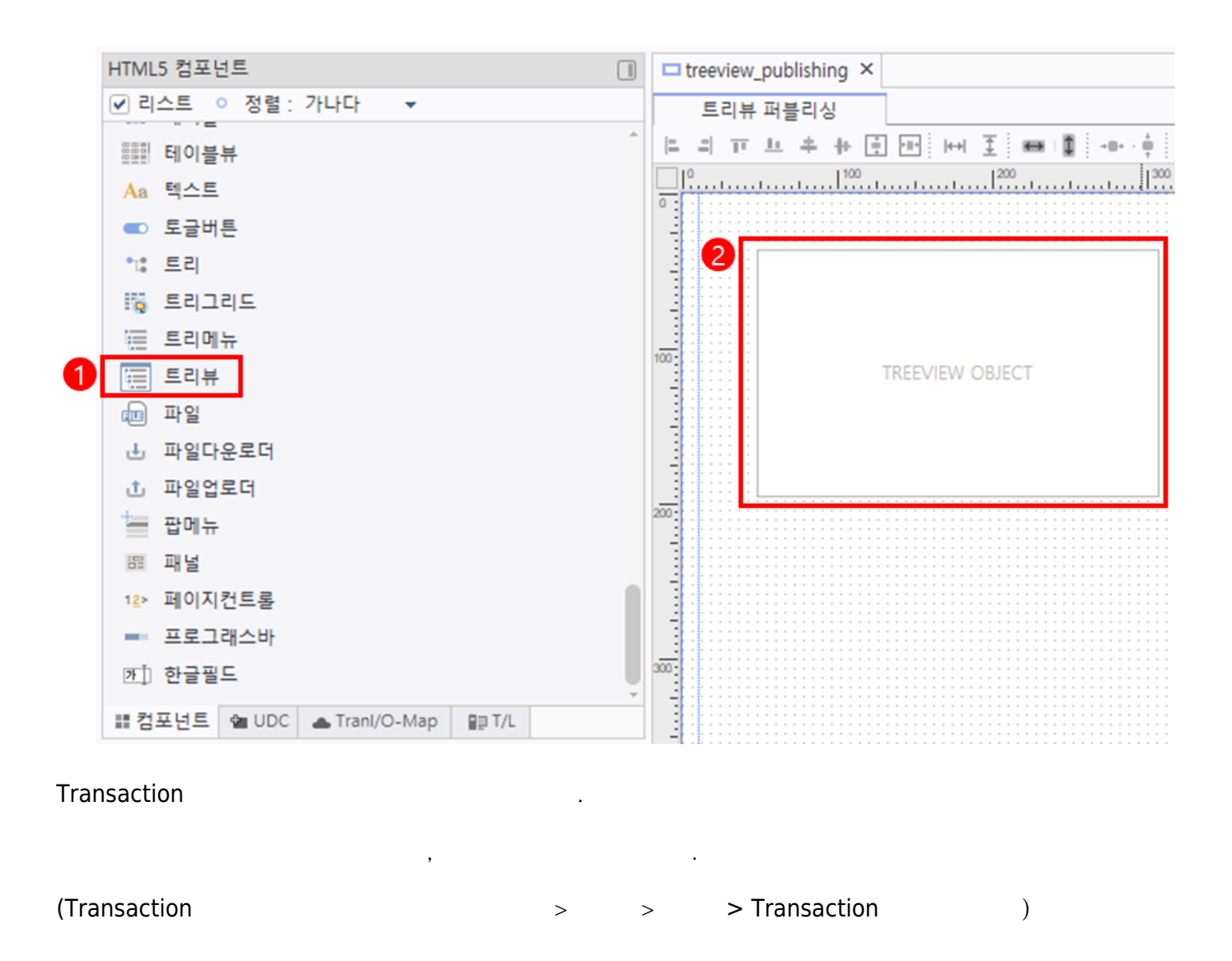

,

.

.

| □ treeview_publishing × |             |        |            |              |             |        | 8        |
|-------------------------|-------------|--------|------------|--------------|-------------|--------|----------|
| xDataSet List   🔣 🕞 🐴 🐴 |             | xData  | Set Column | 🗶 son Co     | 0 G G 43    |        | Q 🕅      |
| 순번 xDataSet ID          | Description | 순번     |            | Column       | Description | Length | Update C |
| 1 xDataSetID_01         |             | - 14   | DEPTH      |              |             |        |          |
|                         |             | 2      | DATA_0     |              |             |        |          |
|                         |             | 3      | DATA_1     |              |             |        |          |
|                         |             |        |            | •            |             |        |          |
|                         |             |        |            |              |             |        |          |
|                         |             |        |            |              |             |        |          |
|                         |             | -      |            |              |             |        | Þ        |
|                         |             | xData  | Set Column | Data   🖸 🛓 🖆 | 5 📑 👘       |        |          |
|                         |             | 순번     | DEPTH      | H DAT        | TA_0 DA     | TA_1   |          |
|                         |             | 6      | 0          | 1레벨 1        |             |        |          |
|                         |             | 2      | 1          |              | 2레벨 1       |        |          |
|                         |             | 3      | 1          |              | 2레벨 2       |        |          |
|                         |             | 4      | 0          | 1레벨 2        |             |        |          |
|                         |             | 5      | 1          |              | 2레벨 3       |        |          |
|                         |             | 6      | 1          |              | 2레벨 4       |        |          |
|                         |             |        |            |              |             | •      |          |
|                         |             |        |            |              |             |        |          |
|                         |             |        |            |              |             |        |          |
| <                       | •           |        |            |              |             |        |          |
| xDataSet xTranMap       |             |        |            |              |             |        |          |
| Design Source 1 Tran    | isaction Tr | ranMap | Tranl      | .ink Attrib  | uteMap      |        |          |

· ·

|        | xDataSet Column | XI, SOL | G 10 | G 🙃 🛧 | ₽ | Q 🕅 |
|--------|-----------------|---------|------|-------|---|-----|
| DEPTH  |                 |         |      |       |   |     |
| DATA_0 |                 |         |      |       |   |     |
| DATA_1 |                 |         |      |       |   |     |
|        |                 |         |      |       |   |     |

|    |     |      |      |           | xDataSe | t Colum | in Data | 1 0 | 1 | T. | -+ | 8 |
|----|-----|------|------|-----------|---------|---------|---------|-----|---|----|----|---|
| 01 |     | 1    |      |           |         |         |         |     |   |    |    |   |
| 1  |     | 2    | 1    |           |         |         |         |     |   |    |    |   |
| 1  |     | 2    | 2    |           |         |         |         |     |   |    |    |   |
| 01 | :   | 2    |      |           |         |         |         |     |   |    |    |   |
| 1  |     | 2    | 3    |           |         |         |         |     |   |    |    |   |
| 1  |     | 2    | 4    |           |         |         |         |     |   |    |    |   |
|    |     |      |      |           |         |         |         |     |   |    |    |   |
|    | lir | nk_d | ata  |           |         |         |         |     |   | •  |    |   |
|    |     |      |      |           |         |         | S 1 l.  |     |   |    |    |   |
|    |     | D    | xDat | aSetID_01 | L       | , L     | Jepth   | DEP | Н |    |    |   |

| × | 트리뷰 데이터셋 등록                     |               | ×        | 속성 - 트리뷰                      |                        |  |
|---|---------------------------------|---------------|----------|-------------------------------|------------------------|--|
|   |                                 |               |          | 검색:                           |                        |  |
|   | ○ 데이터셋 ID                       | xDataSetID_01 | <b>•</b> | gradient_effect               | 0:none                 |  |
| Ľ |                                 |               |          | gradient_startcolor           | &H00FFFFF&             |  |
| đ | 걸럼                              |               |          | gradient_endcolor             | &H00E1E1E1&            |  |
| 5 | 0 Dopth                         |               | _        | expand_effecttype             | 0:none                 |  |
| 1 | • Deptil                        | DEPTH         | · ·      | effect_duration               | 200                    |  |
|   | <ul> <li>Hidden</li> </ul>      |               | •        | vertscrollbar_style           | 1:auto                 |  |
|   | Chatria Incons I Viddon         |               |          | horzscrollbar_style           | 1:auto                 |  |
|   | Status image Hidden             |               | •        | scrollbar_custom_class        |                        |  |
|   | <ul> <li>Style Depth</li> </ul> |               | -        | scrollbar_type                | 0:browser              |  |
|   |                                 |               |          | boxshadow_type                | 0:none                 |  |
|   |                                 |               |          | E XDataSet                    |                        |  |
|   |                                 |               |          | 1 link_data                   | xDataSetID_01:DEPTH::: |  |
|   |                                 |               |          | Main Prop                     |                        |  |
|   |                                 |               |          | menu                          |                        |  |
|   |                                 |               |          | hidden                        | False                  |  |
|   |                                 |               |          | padding                       |                        |  |
|   |                                 |               |          | init_expanddepth              | -1                     |  |
|   |                                 | 확인            | 취소       | display_depth                 | -1                     |  |
|   |                                 |               |          | the new official states and a | Outube                 |  |

.

가 2 가.

•

back\_color

|   | 🔀 트리뷰 아이템                              |             | • ×    |  |  |  |  |  |
|---|----------------------------------------|-------------|--------|--|--|--|--|--|
| 2 | ○ 메뉴 깊이 : <u># 2</u><br>검색: # 1<br># 2 |             |        |  |  |  |  |  |
|   | height<br>custom class                 | 26          |        |  |  |  |  |  |
| 3 | back_color                             | &H00A0CEFF& |        |  |  |  |  |  |
| - | transparent                            | raise       |        |  |  |  |  |  |
|   | back_image                             |             |        |  |  |  |  |  |
|   | back_imagesize                         | 0:원래크기      |        |  |  |  |  |  |
|   | back_imagefillstyle                    | 0:기본        |        |  |  |  |  |  |
|   | back_imagehorzalign                    | 0:left      |        |  |  |  |  |  |
|   | back_imagevertalign                    | 0:top       |        |  |  |  |  |  |
|   | border                                 | 0:none      |        |  |  |  |  |  |
|   | border_color                           | &H00B4B4B4& |        |  |  |  |  |  |
|   | border_radius                          |             |        |  |  |  |  |  |
|   | border_ex                              |             |        |  |  |  |  |  |
|   | itemarea_backcolor                     | &H00FFFFF&  |        |  |  |  |  |  |
|   | itemarea_transparent                   | True        |        |  |  |  |  |  |
|   | itemarea_border                        | 0:none      |        |  |  |  |  |  |
|   | itemarea_bordercolor                   | &H00B4B4B4& |        |  |  |  |  |  |
|   | itemarea_borderradius                  |             |        |  |  |  |  |  |
|   | statusimage_collapse_normal            |             |        |  |  |  |  |  |
|   | statusimage_collapse_hover             |             |        |  |  |  |  |  |
|   | statusimage_collapse_select            |             |        |  |  |  |  |  |
|   | statusimage_expand_normal              |             |        |  |  |  |  |  |
|   | statusimage_expand_hover               |             | v      |  |  |  |  |  |
|   | ※ 배경색 설정                               |             | *<br>* |  |  |  |  |  |
| 0 | · 추가(A) · 석제(D)                        |             | 닫기     |  |  |  |  |  |

**C**FTbase

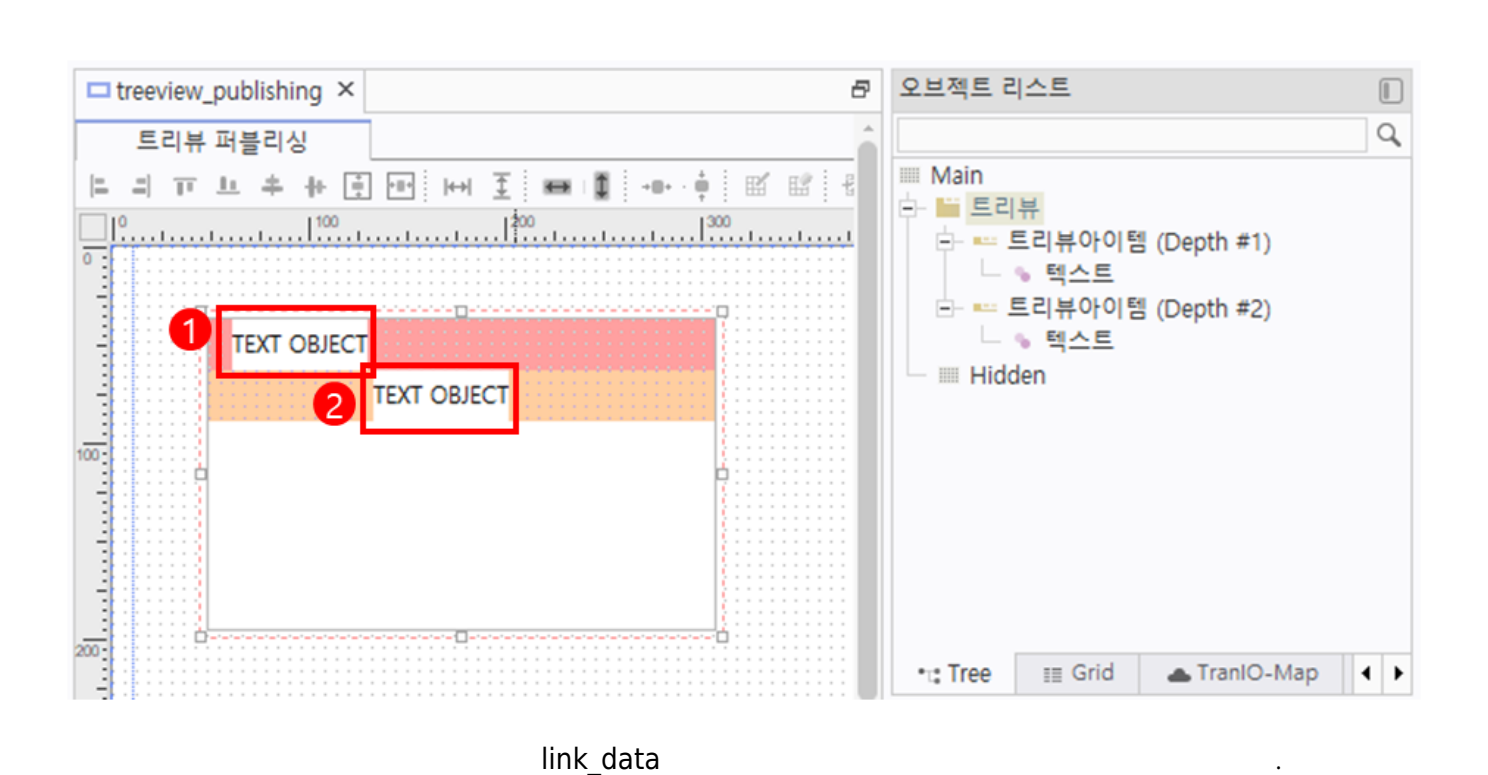

가

.

가

DATA\_0

**3**0FTbase

| 토리님 피브리시                                     |          | A [                                                                |                         |
|----------------------------------------------|----------|--------------------------------------------------------------------|-------------------------|
| 느디뷰 퍼즐디상<br>리 〒 브 후 俳 勇 편 [ HH 王 ] ■ [ ┃<br> |          | Main<br>트 트리뷰<br>- 트 트리뷰아이템 (Depth<br>- 등 텍스트<br>- 도 트리뷰아이템 (Depth | #1)                     |
|                                              |          | •t: Tree III Grid 🌰 Tran                                           | NO-Map 🔓 Transaction    |
| TEXT OBJECT                                  |          | 속성 - 텍스트                                                           |                         |
|                                              |          | 검색 :                                                               |                         |
|                                              |          | mousehover gradientendcold                                         | r &H00E1E1E1&           |
|                                              |          | blink                                                              | False                   |
|                                              |          | blink_style                                                        | 2:모두                    |
|                                              |          | blink_time                                                         | 500                     |
|                                              |          | blink_duration                                                     | 0                       |
| 🔀 링크 데이터 설정                                  | ×        | blink_forecolor                                                    | ■&H0000000&             |
| 검색:                                          | □ 대소문자구분 | blink_backcolor                                                    | &H000000FF&             |
| - S DataSatList                              |          | letter_spacing                                                     |                         |
| + Global xDataSet List                       |          | word_spacing                                                       |                         |
| E- 🔓 xDataSet List                           |          | C YDataSet                                                         |                         |
| Ė− 🗧 xDataSetID_01                           |          | 2 link_data                                                        | xDataSetID_01:DATA_0    |
| - II DEPTH                                   |          | E Main Prop                                                        | -                       |
| 3 I DATA_0                                   |          | enable                                                             | True                    |
|                                              |          | hidden                                                             | False                   |
|                                              |          | escape_ntml                                                        | 0:none                  |
|                                              |          | hidden_parent_minwidth                                             | 0                       |
|                                              |          | moden_parent_maxwidth                                              | 0-CURSOR ARROW          |
|                                              |          | default text usage                                                 | 0:po link data property |
|                                              |          | tooltin                                                            | o.no ninc_data property |
|                                              |          | tooltiphox                                                         |                         |
|                                              |          | tooltip show                                                       | True                    |
|                                              |          | tooltip target                                                     | 0:default               |
|                                              |          | dragable                                                           | False                   |
|                                              |          | accept drop                                                        | False                   |
|                                              |          | user select                                                        | False                   |
|                                              |          |                                                                    |                         |
|                                              | 서태 치스    | resize handle                                                      | 0:none                  |

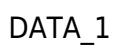

.

.

**3**0FTbase

|       | treeview_ | publishing × |                   |                   | 8      | 오브젝트     | 리스트                                    |                            |          |                  |   |
|-------|-----------|--------------|-------------------|-------------------|--------|----------|----------------------------------------|----------------------------|----------|------------------|---|
|       | 트리뷰       | 퍼블리신         |                   |                   | *      |          |                                        |                            |          |                  | Q |
|       | =  II     | 브 후 뉴 🛊      |                   | I∎ -••• ÷ ⊠ ≌<br> | 1      |          | 리뷰<br>트리뷰아이<br>● 텍스트<br>트리뷰아이<br>● 텍스트 | 솀 (Depth #1<br>템 (Depth #2 | 1)<br>2) |                  | Î |
| -     |           | TEXT OBJECT  |                   |                   |        | •t: Tree | ≣≣ Grid                                | 📥 Tranic                   | D-Map    | 🔓 Transaction    |   |
| -     |           | 1            | TEXT OBJECT       |                   |        | 속성 - 텍   | 스트                                     |                            |          |                  |   |
| 100 - |           |              |                   |                   |        | 검색 :     |                                        |                            |          |                  |   |
|       |           |              |                   |                   |        | mouse    | hover_gradie                           | ntendcolor                 | &H0      | 0E1E1E1&         |   |
|       |           |              |                   |                   |        | blink    |                                        |                            | False    |                  |   |
|       |           |              |                   |                   |        | blink_s  | tyle                                   |                            | 2:모두     |                  |   |
| -     |           |              |                   |                   |        | blink_t  | ime                                    |                            | 500      |                  |   |
| 200   |           | ₩ 리크 데이트     | 에 성전              |                   | ×      | blink_c  | duration                               |                            | 0        |                  |   |
| -     |           |              | 120               |                   | ^      | DIINK_1  | orecolor                               |                            | 8000     | 00000008         |   |
|       |           | 검색 :         |                   | 대소문자구             | 분 우수 문 | lotter a | nacing                                 |                            |          | 00000000         |   |
|       |           | 🖃 🥃 DataSe   | tList             |                   |        | word a   | pacing                                 |                            |          |                  |   |
|       |           | 🗄 🕛 😨 Glo    | bal xDataSet List |                   |        | VDate    | Sot                                    |                            |          |                  |   |
| 300   |           | 🖻 🕛 📬 xDa    | ataSet List       |                   | 6      | link_da  | ita                                    |                            | xDataS   | etID_01:DATA_1   |   |
|       |           |              |                   |                   |        | E Maill  | Рюр                                    |                            |          |                  | - |
|       |           |              |                   |                   |        | enable   |                                        |                            | True     |                  |   |
| -     |           |              | DATA 1            |                   |        | hidder   | 1                                      |                            | False    |                  |   |
| -     |           |              |                   |                   |        | escape   | _html                                  |                            | 0:none   |                  |   |
|       |           |              |                   |                   |        | hidder   | _parent_min                            | width                      | 0        |                  |   |
| 400   |           |              |                   |                   |        | hidder   | _parent_max                            | width                      | 0        |                  |   |
|       |           |              |                   |                   |        | mouse    | _cursor                                |                            | 0:CURS   | OR_ARROW         |   |
| -     |           |              |                   |                   |        | default  | t_text_usage                           |                            | 0:no lin | nk_data property |   |
|       |           |              |                   |                   |        | tooltip  |                                        |                            |          |                  |   |
|       |           |              |                   |                   |        | tooltip  | box                                    |                            |          |                  |   |
| 500-  |           |              |                   |                   |        | tooltip  | _show                                  |                            | True     |                  |   |
| 1     |           |              |                   |                   |        | tooltip  | target                                 |                            | 0:defau  | ilt              |   |
|       |           |              |                   |                   |        | dragab   | le                                     |                            | False    |                  |   |
|       |           |              |                   |                   |        | accept   | _drop                                  |                            | False    |                  |   |
|       |           |              |                   |                   |        | user_se  | elect                                  |                            | False    |                  |   |
|       |           |              |                   | 선택                | 취소     | resize   | handle                                 |                            | 0:none   |                  |   |
| 600   |           |              |                   |                   |        | ancho    | _enable                                |                            | False    |                  |   |

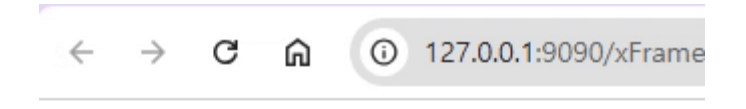

,

.

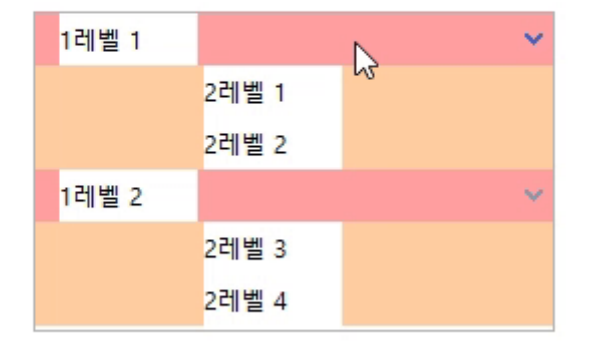

From: https://technet.softbase.co.kr/wiki/ - **xFrame5 TechNet** 

Permanent link: https://technet.softbase.co.kr/wiki/education/publish/component/treeview\_basic ×

Last update: 2025/02/17 09:53